## **ЛЅRocki** Техническая справка

### 1. В: Как включить Wi-Fi на карте AC 8260 на материнской плате H370 Performance?

**О:** Чтобы включить AC 8260 Wi-Fi, выпролните следующие настройки BIOS:

Установите значение M2\_3/PCIE\_3 Switch на Force\_M.2 на странице Advanced\Chipset

### Configuration

| ASROCK FATAL TY UEFI                  | *      |             |            |                    |                |
|---------------------------------------|--------|-------------|------------|--------------------|----------------|
| 🖽 Main 🍈 OC Tweaker 🖂 Advanced        | 🔀 Too1 | H/W Monitor | 🖲 Security | 😃 Boot             | Exit           |
| Advanced\Chipset Configuration        |        |             |            | My Favorite        | Easy Mode (F6) |
|                                       |        |             |            |                    |                |
| Share Memory                          |        | Auto        |            |                    |                |
| I IGPU Multi-Monitor                  |        | Disabled    |            |                    |                |
| I Intel(R) Ethernet Connection I219-V |        | Enabled     | De         | scription          |                |
| [ Onboard HD Audio                    |        | Auto        |            |                    |                |
| Front Panel                           |        | HD          |            |                    |                |
| M2_3/PCIE_3 Switch                    |        | Force_M.2   | ∖←         |                    |                |
| L Ophoard WAN Device                  |        | Fnahled     |            |                    |                |
| WAN Radio                             |        | Enabled     |            |                    |                |
| Bluetooth                             |        | Enabled     |            |                    |                |
|                                       |        |             |            |                    |                |
| L Deep Sleep                          |        | Disabled    | Get        | details via OR coo | e state        |
| Restore on AC/Power Loss              |        | Power Off   |            |                    |                |
| V Turn On Onboard LED in S5           |        | Disabled    |            |                    |                |
|                                       |        | E           | nglish     | Thu 01/17/2019     | , 17:07:04     |

После изменения настроек нажмите "F10" для сохранения изменений.

## **ЛSRock** Техническая справка

- 2. В: Как вручную установить драйвер VGA на Win10 64-бит на 760GM-HDV?
  - О: Выполните следующие действия.
    - 1. Откройте Диспетчер устройств.
    - 2. Откройте свойства видеоадаптера, перейдите на вкладку «Драйвер» и нажмите «Обновить драйвер».

|                                                                                                    | × •                                                                                                    |          |  |
|----------------------------------------------------------------------------------------------------|----------------------------------------------------------------------------------------------------|----------|--|
| DESKTOP-RCN80H2 Addio inputs and outputs Disk drives Disk drives Image: A lange of the additional additional additionadditional additionadditicate additionadditicat | ATI Radeon 3000 Graphics Properties          General       Driver       Details       Events       Resources         ATI Radeon 3000 Graphics       ATI Radeon 3000 Graphics         Driver Provider:       Advanced Micro Devices, Inc.         Driver Date:       4/24/2013         Driver Version:       8.970.100.0         Digital Signer:       Advanced Micro Devices, Inc.         Driver Details       View details about the installed driver files         Update Driver       Update the driver for this device.         Roll Back Driver       If the device fails after updating the driver, back to the previously installed driver.         Disable Device       Disable the device. | s.       |  |
|                                                                                                    | Uninstall Device Uninstall the device from the system (Adv                                                                                                    | vanced). |  |

3. Выберите «Выполнить поиск драйверов на этом компьютере».

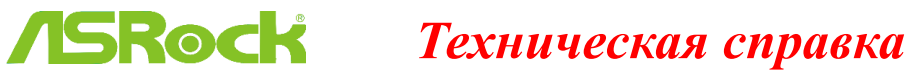

## × Update Drivers - ATI Radeon 3000 Graphics How do you want to search for drivers? → Search automatically for updated driver software Windows will search your computer and the Internet for the latest driver software for your device, unless you've disabled this feature in your device installation settings. Browse my computer for driver software Locate and install driver software manually. Cancel

4. Нажмите «Выбрать драйвер из списка доступных драйверов на космпьютере».

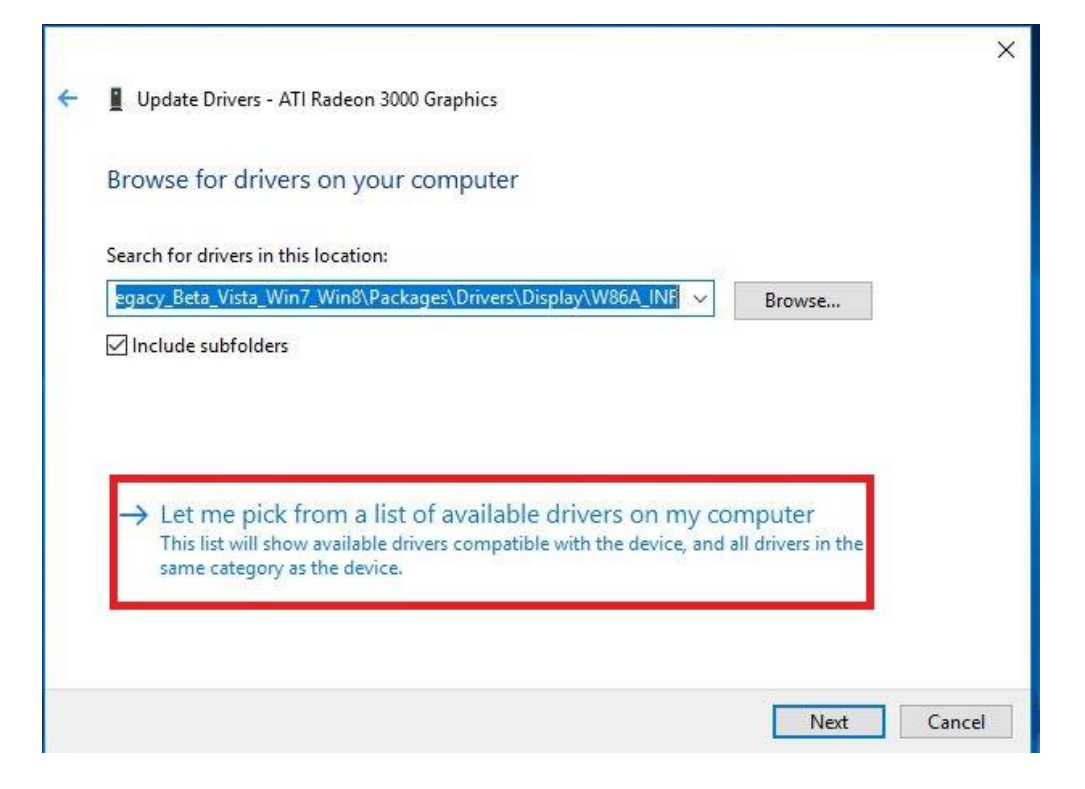

5. Нажмите «Установить с диска» и укажите местонахождение драйвера. TSD-QA (2018/10)

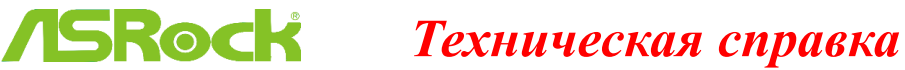

TSD-QA (2018/10)

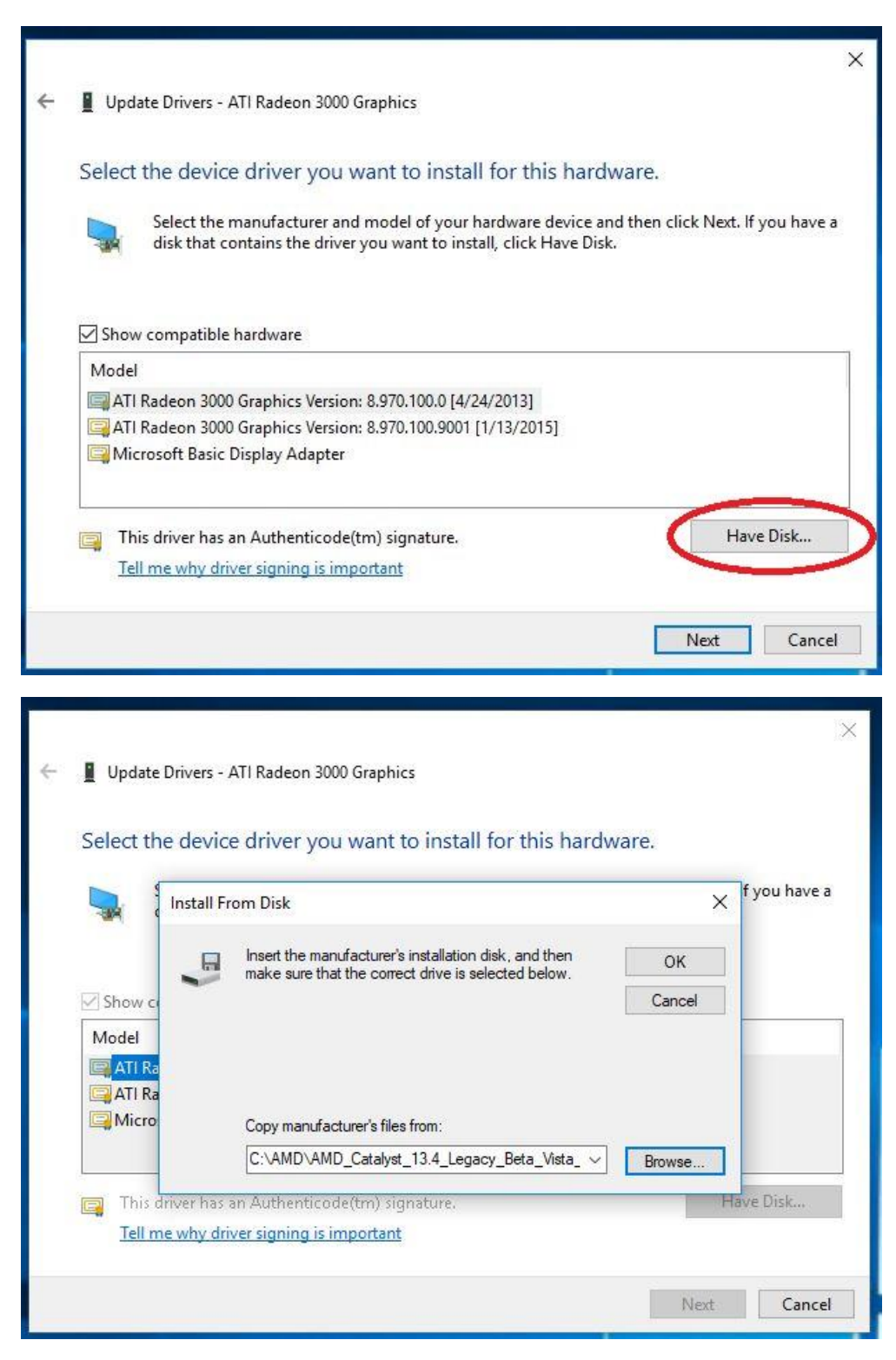

Путь к драйверу:

C:\AMD\AMD\_Catalyst\_13.4\_Legacy\_Beta\_Vista\_Win7\_Win8\Packages\Drivers\Dispaly\W86A \_INF

# **ЛSRock** Техническая справка

6. Нажмите «Ок», а затем «Далее» для установки драйвера.

\*Если для вывода изображения используется встроенный разъём HDMI и монитор имеет некорректное разрешение, выполните следующие действия.

1. Установите драйвер «AMD all-in-1» по ссылке:

http://asrock.pc.cdn.bitgravity.com/Drivers/AMD/AllIn1/Allin1(v15.7.1).zip

2. Запустите «AMD VISION Engine Control Center».

3. Выберите «Scaling Options(Digital Flat-Panel)» и установите значение Scaling Options на

### «Overscan»

|                                                                                                    | AMD VISION Engine Control Center                                                                                                    | - ×<br>Preferences |
|----------------------------------------------------------------------------------------------------|----------------------------------------------------------------------------------------------------|--------------------|
| Search 🔎 <                                                                                                    | Scaling Options (Digital Flat-Panel)                                                                                                    | - ?                |
| > Pinned    Presets                                                                                                    | Adjust the edges of your display area to better fit your digital flat-panel.                                                                                                    |                    |
| <ul> <li>Desktop</li> <li>Management</li> <li>Common Display</li> <li>Tasks</li> <li>My Digital Flat-<br/>Panels</li> <li>Properties (Digital Flat-<br/>Panel)</li> <li>Coligital Flat-<br/>Panel)</li> <li>Scaling Options (Digital<br/>Flat-Panel)</li> <li>LCD Overdrive (Digital<br/>Flat-Panel)</li> <li>LCD Overdrive (Digital<br/>Flat-Panel)</li> <li>LCD Overdrive (Digital<br/>Flat-Panel)</li> <li>Video</li> </ul> | Scaling Options Underscan Underscan 15% 0% Underscan Underscan Underscan Underscan Use the scaling values instead of the customized settings when the desktop resolution does not match your DFP resolution. |                    |
| > Gaming                                                                                                    |                                                                                                    |                    |
| > Performance                                                                                                    |                                                                                                    |                    |
| > Information                                                                                                    |                                                                                                    |                    |
|                                                                                                    | Defaults Discard                                                                                                    | Apply              |